# **Step-by-Step Guide:** *Filing eFROI with NYSIF*

Developed by:

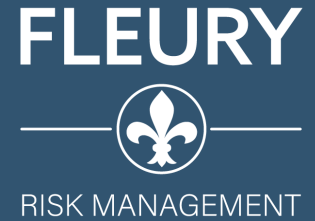

fleuryrisk.com

# Accessing eFROI via NYSIF Website

- Navigate to: <u>https://ww3.nysif.com/</u>
- Select "REPORT AN INJURY" on homepage (circled in orange below)

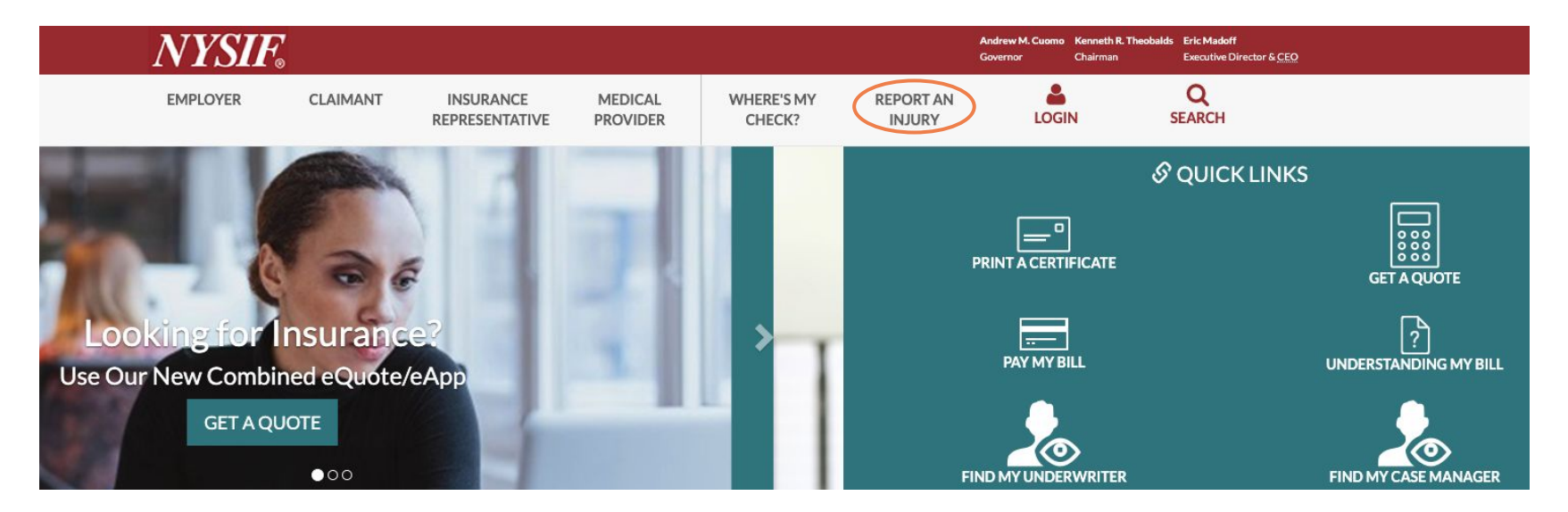

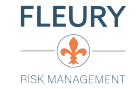

### Employer's Role in Workers' Comp Claims

#### Home > Employer's Role

#### **Employer's Role**

**Claimant Info Packet** 

**Recordkeeping Requirements** 

- Medical Provider Network
- Compensation Benefits
- **Claims Resolution**

Return-to-Work

The employer's role is critically important in the claims process with respect to the following:

- · Filing a timely first report of injury using NYSIF eFROI® (See When to File a Report of Injury/Illness)
- Providing details of the accident
- · Verifying the injured worker's account of the incident or illness

#### When to File a Report of Injury/Illness

Employers must file a report of work-related injury or illness with NYSIF and the Workers' Compensation Board (WCB) immediately upon becoming aware of the injury or illness, and no later than 10 days after the employer's knowledge of the injury or illness, in all cases where the injury/illness:

- Has caused or will cause the employee's loss of time from regular duties of one day beyond the workday or shift during which the incident occurred, or
- · Has required or will require medical treatment beyond ordinary first aid, or more than two treatments by a person rendering first aid

Note: Employees have 30 days to notify employers of an injury and two years to file a report of injury or illness.

Use our <u>eClaims worksheet</u> to assist you in submitting a first report of injury using <u>NYSIF eFROI</u>. You can also review <u>previously filed eFROI</u> submissions.

### **First-Aid Option**

Employers may handle non-reportable, minor injuries as first aid cases. In such cases, instruct claimants and medical providers to send medical bills directly to you for prompt payment so your claims history is unaffected. Notify NYSIF, if necessary. **Note:** If the injury escalates to a lost time case, or exceeds two medical treatments, you **must** immediately file a claim with NYSIF and the WCB.

### Filing Questionable Injury/Illness Reports

The WCB may hold statements made in the report binding. If you question a claim, start the report with "It is alleged that..." or "The employee claims that..." Contact NYSIF if you are suspicious about a claim, or whenever new information about a claim comes to your attention.

#### **Claimant Information Packet**

Employers must give injured workers a Claimant Information Packer when filing claims.

See our guide for more detailed information about the claims process:

A Claims Guide for the Employer (English) A Claims Guide for the Employer (Spanish)

#### Download Claimant Information Packet to give to injured employee

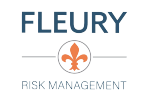

Begin eFROI

Review previous eFROI submissions

# Starting a New Electronic Claim Form

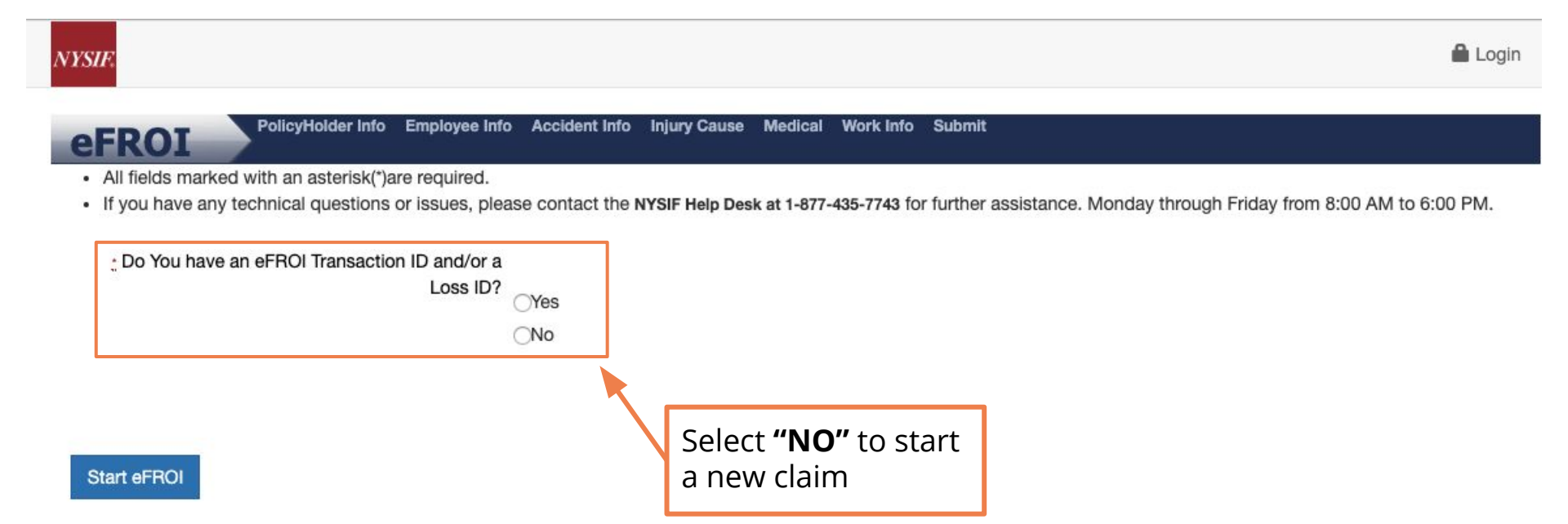

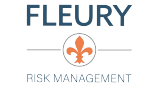

| eFROI                         | PolicyHolder Info Employee Inf                                                   | o Accident Info Injury Cause Medical        | Work Info Submit                                                                |
|-------------------------------|----------------------------------------------------------------------------------|---------------------------------------------|---------------------------------------------------------------------------------|
| All fields ma     If you have | arked with an asterisk(*)are required.<br>any technical questions or issues, ple | ase contact the NYSIF Help Desk at 1-877-4  | 135-7743 for further assistance. Monday through Friday from 8:00 AM to 6:00 PM. |
| : Do You h                    | ave an eFROI Transaction ID and/or a                                             |                                             |                                                                                 |
|                               | Loss ID?                                                                         | ⊖Yes                                        |                                                                                 |
|                               | 1                                                                                | ONo                                         |                                                                                 |
| Be sure to fill in            | NYSIF Policy Number                                                              | for example: enter \$122,4567.8 as 12245678 |                                                                                 |
| all required fields           |                                                                                  | 101 example, enter A123-4307-6 as 12343070  |                                                                                 |
| (marked with )                | :Date of injury/illness                                                          | mm/dd/yyyy                                  |                                                                                 |
|                               | : Does Injured Worker have a SSN ?                                               | ⊖Yes                                        |                                                                                 |
|                               |                                                                                  | No                                          |                                                                                 |
|                               | *First Name                                                                      |                                             |                                                                                 |
| <u>M. I.</u>                  |                                                                                  |                                             |                                                                                 |
|                               | :Last Name                                                                       |                                             |                                                                                 |
|                               | "Date of Birth                                                                   | mm/dd/yyyy                                  |                                                                                 |
| Employee Ad                   | dress                                                                            |                                             |                                                                                 |
|                               | Address Line 1                                                                   |                                             |                                                                                 |
|                               | Address Line 2                                                                   |                                             |                                                                                 |
|                               | Apt                                                                              |                                             |                                                                                 |
|                               | Country                                                                          |                                             |                                                                                 |
|                               | :Country                                                                         | UNITED STATES                               | Ť                                                                               |
|                               | ¿Zip Code                                                                        |                                             |                                                                                 |

| City | Select a City | \$ |
|------|---------------|----|
|      |               |    |

State

### Preparer Info

| : First Report of Injury Preparer Type              | CEmployer<br>Third Party<br>NYSIF Employee                                                                                                    |
|-----------------------------------------------------|----------------------------------------------------------------------------------------------------|
| eFROI Initiator e-mail                              | (This email address may be an individual or group email distribution.)                                                                             |
| Broker/Saftey Group e-mail                          | (This email address will receive the same emails as the eFROI Initiator)                                                                           |
| OSHA Case Number                                    | In order for our office to<br>receive a copy of this claim,<br>put the following email<br>address in this section:<br><u>claims@fleuryrisk.com</u> |
| Start eFROI<br>Once all require<br>are complete, cl | d fields<br>ick here                                                                                                    |

RISK MANAGEMENT

# Important Tips for Filing a New eFROI

#### **Injury** Cause

#### Select Nature of Injury and Body Parts Affected

(Select Body Part and Nature of Injury, and click "add". If you wish to add another body part, select another Body Part and Nature of Injury and click "Add" again. Body Parts are limited to six(6) seclections)

Foreign Body

Atleast one Body part and Nature of Injury selection is required

Brain

\* Was an object involved in the injury/illness? (e.g., forklift, hammer, acid) (\* Yes No \* Was the injury the result of the use or operation of a licensed motor vehicle? (\* Yes No \* Was the injury the result of the use or operation of a licensed motor vehicle? (\* Yes No

.

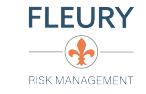

When adding a "Body Part" and "Injury Type", make sure to select

to register on the form

"ADD" in order for your selection

• Work Information Section: The Occupation Description must be completed and the appropriate Class Code of the injured employee must be selected. The class code dropdown will be populated with all of the class codes on your current WC (or VFBL/VAWBL policy).

#### Employee's Work Information on the date of the injury or illness

| Short description of<br>the basic work function<br>of the injured<br>employee (i.e. Police | Date the employee was hired?<br>Employee's Job Title                                      | mm/dd/yyyy                                                                              | Select the class code<br>to which the injured<br>employee belongs |
|--------------------------------------------------------------------------------------------|-------------------------------------------------------------------------------------------|-----------------------------------------------------------------------------------------|-------------------------------------------------------------------|
| officer, teacher,<br>volunteer firefighter)                                                | *Occupation Description *Manual Classification Code                                       | Select an Class Code<br>8868 - COLLEGES-SCHOOLS&TEACHERS&CLERICL-U                      |                                                                   |
| Wi<br>normali                                                                              | nat types of activities did the employee<br>y perform at work? <b>200</b> characters left | 9048 - CAMP OPERATIONS & DRIVERS<br>9101 - COLLEGE SCHOOLS-ALL OTHER EMPL&DVRS<br>Other |                                                                   |
|                                                                                            |                                                                                           | ~                                                                                       |                                                                   |

(This field is limited to 200 characters, and accepts alpha numeric space enter . , ? # \$ ( ) - ;: ' " / &)

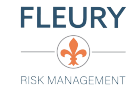

• Additional Information: This section should be used if you have any notes regarding the claim or if you need to expand on your answer to a previous claim question.

| Please provide any additional information 500 | 2 <u>2</u>                                                                                            |
|-----------------------------------------------|----------------------------------------------------------------------------------------------------|
| characters left                               |                                                                                                    |
|                                               |                                                                                                    |
|                                               |                                                                                                    |
|                                               | (This held is amitted to sub-characters, and accepts alpha numeric space enter . , / # \$ ( ) • ;: // |

• **Completing the Form:** When the form is complete, all of the tabs will be marked with a **GREEN** checkmark. Any areas that remain incomplete will be marked with a **RED X**.

eFROI Policyholder Info Employee Info Accident Info Injury Cause Medical Work Info Submit

TO SUBSTANTIAL FINES AND IMPRISONMENT

- To process the form, click **SUBMIT** on the bottom of the last eFROI page.
- If you need to exit before you complete the form, click Save Form at any time to save your work and come back later. <u>Make sure to save your eFROI</u> <u>Transaction ID number for reference.</u>

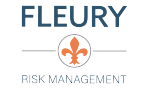

# Resuming an Incomplete Electronic Claim

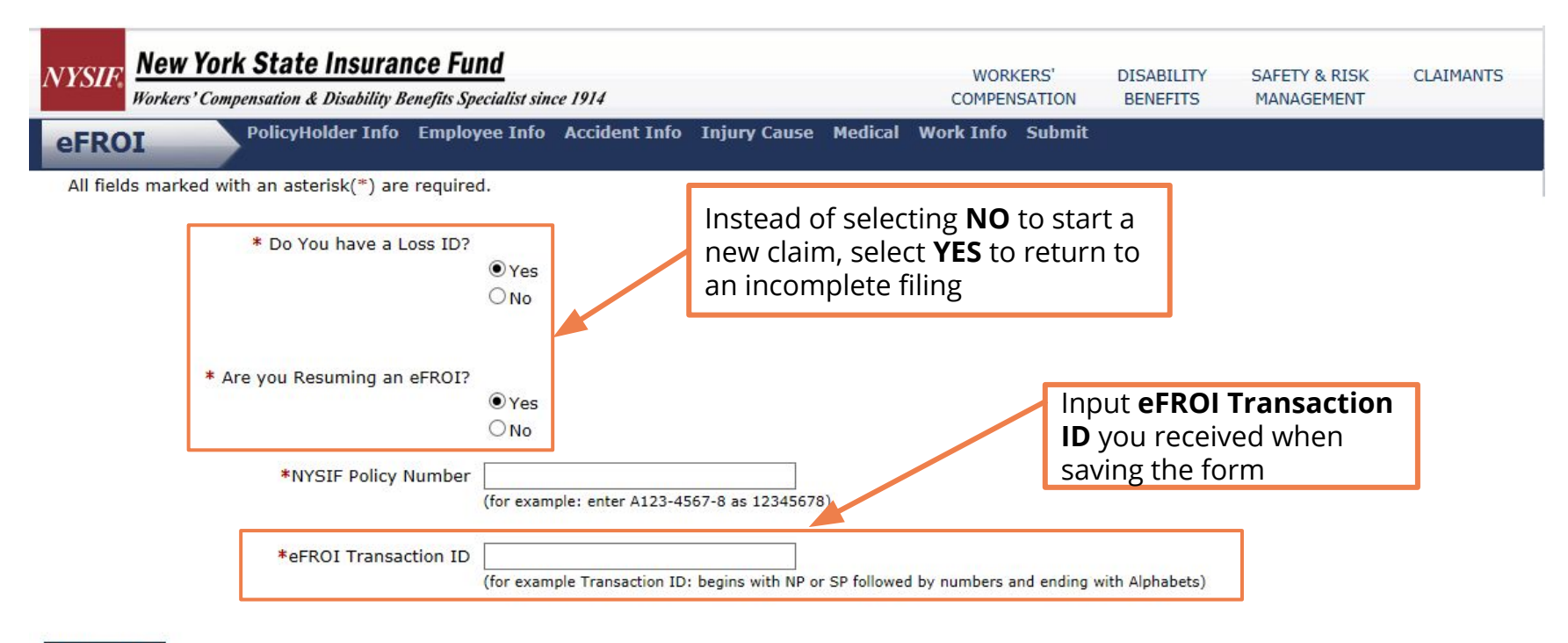

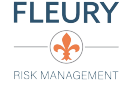

# Tracking Your Claim

• To track the status of your claim, navigate to the NYSIF homepage and select LOGIN from the main menu

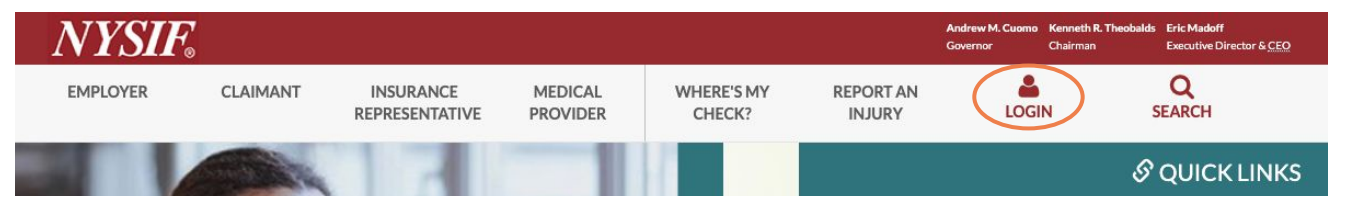

• <u>If you already have an account</u>, select **NYSIF LOGIN**; <u>if you need to create an account</u>, select **CREATE AN ACCOUNT** and follow the steps on the next screen

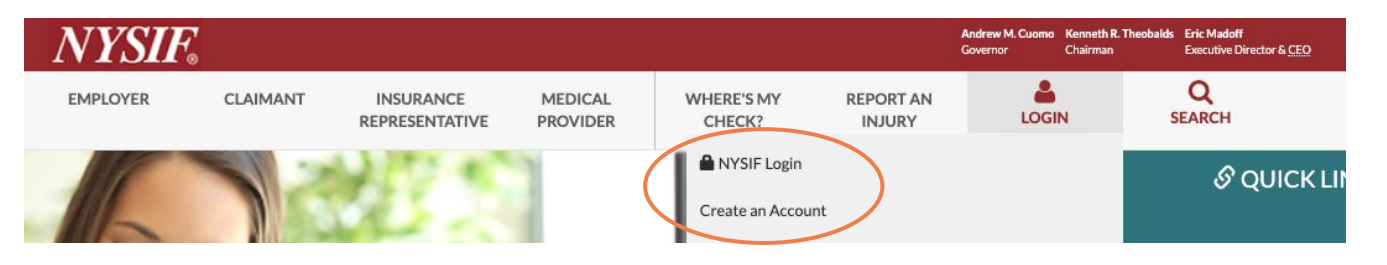

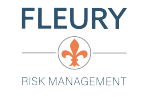

# Questions?

### *Contact our office!*

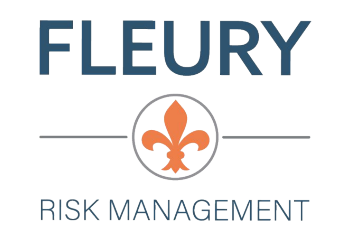

7 Daggett Drive Rexford, NY 12148

518-478-6314 fleuryrisk.com

### Jennifer Ossenfort, ACSR, AIC

*Claims Manager* <u>jennifer@fleuryrisk.com</u> Ext. 103

John R. Fleury, CIC, CWCP President john@fleuryrisk.com Ext. 102